## Obtaining an OH | ID and Accessing the iPortal

### A. Create an OH|ID Account

- Step 1: Navigate to this URL: https://ohid.ohio.gov/wps/portal/gov/ohid/login
- Step 2: Click Create Account

| ⊖OH ID                                           |
|--------------------------------------------------|
| Ohio's Digital Identity. One State. One Account. |
| Create Account                                   |

Step 3: Follow directions for steps 1-6 of creating an OH ID account

• Use your organization or agency email address to create this account rather than a personal email address such as @gmail.com or @yahoo.com

| €OH ID               |                                                                                                    |  |  |
|----------------------|----------------------------------------------------------------------------------------------------|--|--|
| Create OH ID Account | Email Verification                                                                                                    |  |  |
| 1 Email Verification | With one OH ID account, you can sign in to multiple State of Ohio agency systems more securely.         You need an active email address to create an OH ID account. Need to create one? Companies such as Google, <u>Microsoft, AOL</u> , and <u>Yahoo</u> offer free email accounts.         We need to verify the email address you want to use for your OH ID account. A one-time PIN will be emailed to the email address you provide below. |  |  |
| 2 Personal Info      |                                                                                                    |  |  |
| 3 Pick a Username    | Email Address Confirm Email Address                                                                                                    |  |  |
| 4 Create Password    |                                                                                                    |  |  |
| 5 Account Recovery   |                                                                                                    |  |  |
| 6 Terms & Conditions | Cancel Send PIN                                                                                                    |  |  |

- For PIN, look for email from Ohio Department of Administrative Services with the subject line: "OH|ID Email Verification PIN"
- After agreeing to terms & conditions, look for an email from the Ohio Department of Administrative Services with the subject line: "Your New OH|ID Account has been Created"

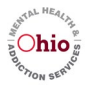

# B. Make a One-time Request for Access to the SOR SOS iPortal App

Step 1: Navigate to this URL: https://apps.mha.ohio.gov/iPortal/

Step 2: Click on the Ohio Citizens Login tile

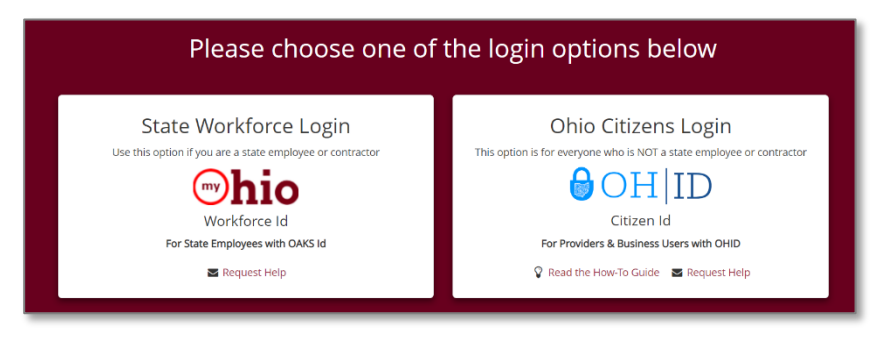

Step 3: Log in with your OH|ID username and passwrod

| Ohio's Digital | Identity. One State. One Account.        |
|----------------|------------------------------------------|
| Register once, | , use across many State of Ohio websites |
| (              | Create Account                           |
|                |                                          |
| Log In         |                                          |
| OHJID          |                                          |
|                |                                          |
| OHJID          |                                          |

Step 4: Verify log in and look for the statement "You have logged in using your OH|ID account" to the OhioMHAS iPortal Dashboard

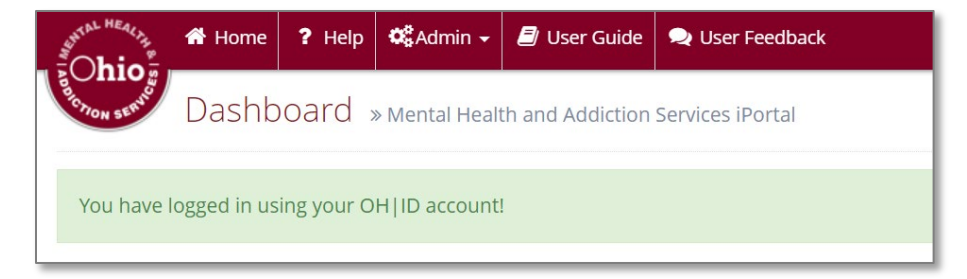

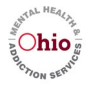

Step 5: Scroll to the "Request Access to Application" box in the middle of the screen

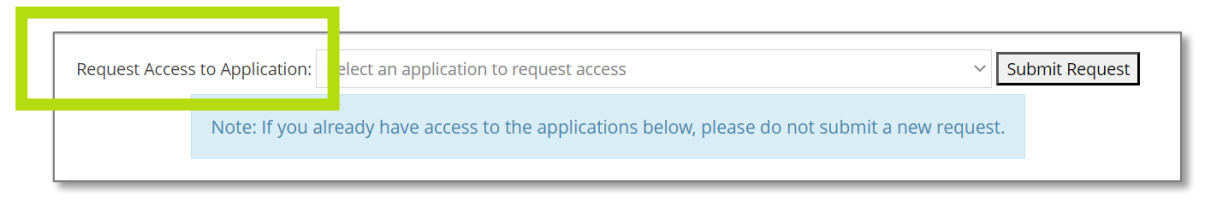

#### Step 6: Select "State Opioid and Stimulant Response (SOR SOS)" from the dropdown menu

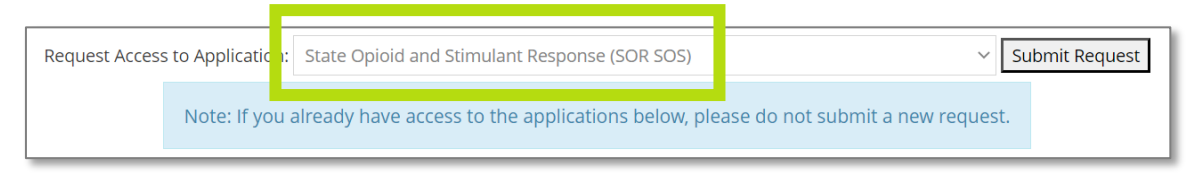

#### Step 7: Click Submit Request

- Request will be sent to the OhioMHAS iPortal Help Desk
- Receive a final confirmation email from OhioMHAS with the subject line, "SOR SOS Access Granted"
- **Step 8:** Notice that the next time you log into the OhioMHAS iPortal dashboard, the SOR SOS iPortal application tile will appear on your dashboard

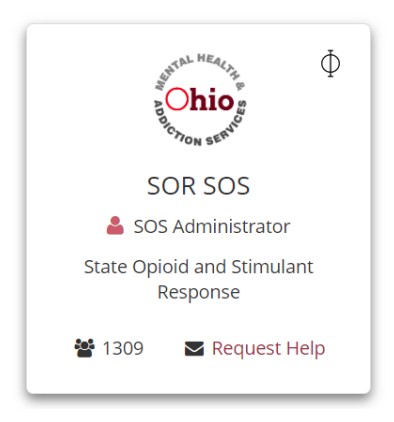

This concludes the one-time request for the SOR SOS Application tile.

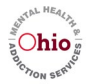

## C. Log into the iPortal – Two-step Authentication

- Step 1: Navigate to URL: https://apps.mha.ohio.gov/iPortal/
- Step 2: Click on: Ohio Citizens Login with OH|ID

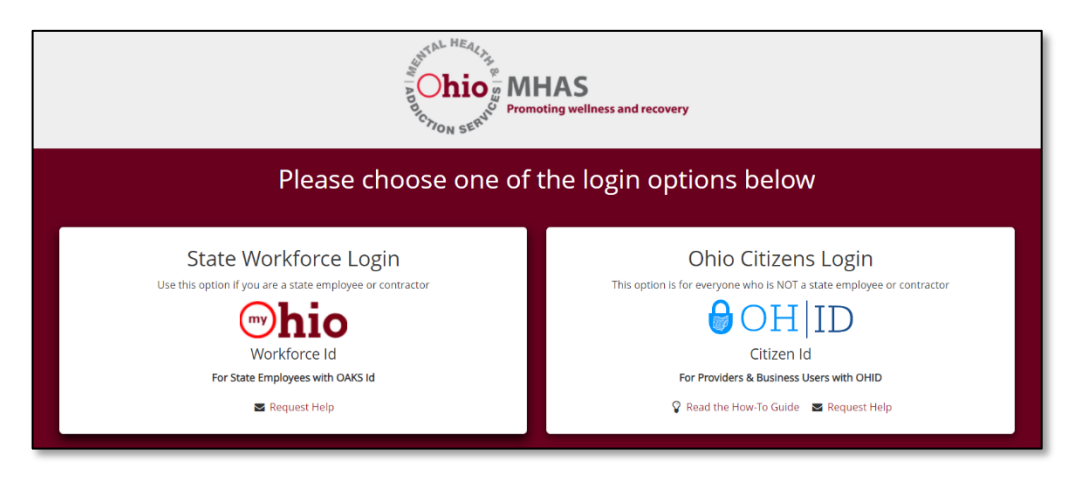

Step 3: Enter credentials and click Log in

| Ohio's Digita<br>Register ond | al Identity. One State. One Account<br>e, use across many State of Ohio websites |
|-------------------------------|----------------------------------------------------------------------------------|
|                               | Create Account                                                                   |
| Log In                        |                                                                                  |
| OHID                          |                                                                                  |
| Password                      | Ø                                                                                |

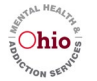

Step 4: Click on the SOR SOS application tile to begin the two-step authentication

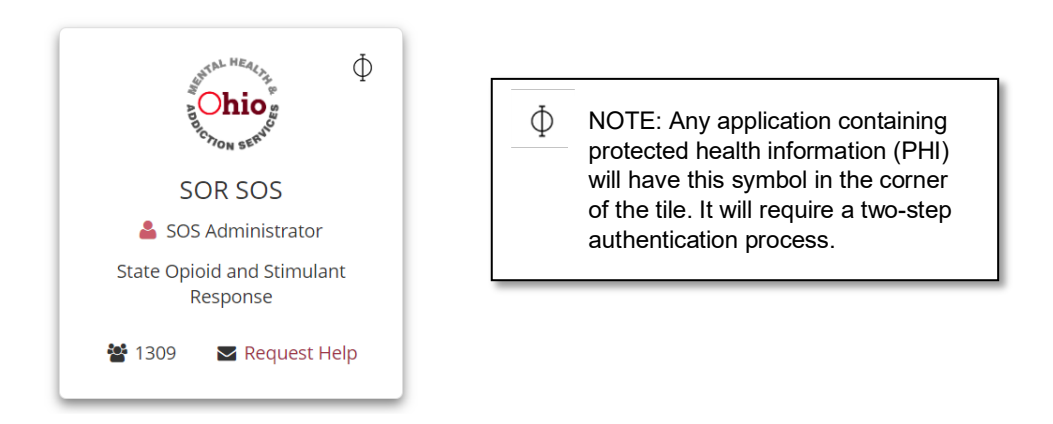

Step 5: Notice the Pass Code Authentication box appears and asks for a Pass Code

| Time Remaining 29 min until Pass code<br>expires | <ul> <li>✓ It will be sent from MHAS.iPortal@MHA.ohio.gov</li> <li>✓ It is time-sensitive and expires 30 minutes after</li> </ul>                                                                               |
|--------------------------------------------------|----------------------------------------------------------------------------------------------------|
| User Name:<br>Kristin.Graham@mha.ohio.gov        | <ul> <li>being sent.</li> <li>✓ It is a 6-digit alphanumeric code that is case-<br/>sensitive and must be entered as sent by email.</li> <li>✓ Re notiont writing for page code to prive Clicking.</li> </ul>   |
| Pass Code: * Pass code                           | <ul> <li>Be patient waiting for pass code to arrive. Clicking<br/>submit multiple times will invalidate previous<br/>requests and delay receipt of pass code.</li> <li>It is not your OHUD password.</li> </ul> |
| ♣ Submit ★ Cancel                                | <ul> <li>✓ A <u>new</u> Pass Code will be sent at each login attempt</li> </ul>                                                                                                    |

**Step 6:** Check email for one from <u>MHAS.iPortal@MHA.ohio.gov</u> Double-click on the Pass Code and copy it

| Subject                                                                                                    | RE: IPortal Passcode                                    | $\textcircled{O}$ No Label $\checkmark$ |  |  |
|----------------------------------------------------------------------------------------------------|---------------------------------------------------------|-----------------------------------------|--|--|
| You have been assigned t                                                                                                    | he following Pass Code. You must include this Pass Code | e in order to access SOR SOS.           |  |  |
| Pass Code: a3eO3u                                                                                                    |                                                         |                                         |  |  |
| Please <u>Click here</u> to be directed back to the login screen where you will enter the Pass Code. This code will only be valid for the next 30 minutes. After this time, you will need to be issued a new code. |                                                         |                                         |  |  |
| Thank you,<br>OhioMHAS Security Offic                                                                                                    | er.                                                     |                                         |  |  |

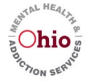

Step 7: Paste/Type the Pass Code in the box and click Submit

| 🔦 Pass Code Authentication                                   | 1    | After hitting submit,     |
|--------------------------------------------------------------|------|---------------------------|
| Time Remaining 29 min until Pass expires                     | code | please be patient waiting |
| User Name:                                                   |      |                           |
| Kristin.Graham@mha.ohio.gov                                  | ۵    | to arrive and then again  |
| Pass Code: *                                                 |      | when waiting to get into  |
| Pass code                                                    |      | the iPortal               |
| Submit X Cancel X Cancel X Cancel X Cancel X Cancel X Cancel |      |                           |

**Step 8:** Notice you are now logged in to the SOR SOS iPortal application. You may now enter, review, and search for GPRA interviews.

| Suntal HEALTH | 希 Home                                                    | <b>New Interview</b> | <b>Q</b> Search | ⊞Report → |  |  |
|---------------|-----------------------------------------------------------|----------------------|-----------------|-----------|--|--|
| and how serve | Dashboard » State Opioid and Stimulant Response (SOR SOS) |                      |                 |           |  |  |

This concludes the steps for logging in to iPortal with two-step authentication, which must be completed every time due to having clients' personal health information.

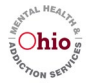